# VTall-6V8T3A 系列物联网智能终端

用户手册 V2.0

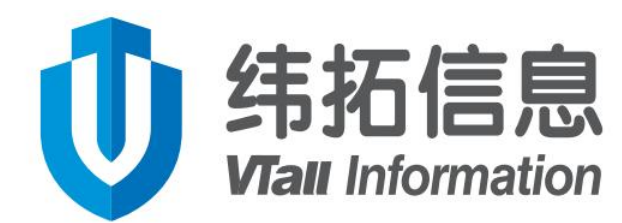

湖南纬拓信息科技有限公司版权所有©2022

www.vtinf.com

## 感谢您选用纬拓信息物联网智能终端

本手册为湖南纬拓信息科技有限公司产品 VTall-6V8T3A 系列物联网智能终端用户手册, 本册为用户提供安装调试、操作使用及日常维护的有关注意事项,在安装使用前请认真阅读。 本手册随产品一起提供,请妥善保管、以备查阅和维护使用。

### 注:本手册内容仅适用于 VTall-6V8T3A 系列产品。

### 声 明

我们非常认真的整理此手册,但我们对本手册的内容不保证完全正确,因为我们的产品在 持续的改良及更新,故我方保留随时修改本手册的内容而不另行通知的权利。同时我们对不正 确使用本手册所包含内容而导致直接、间接、有意、无意的损坏及隐患概不负责。

## 安全操作知识

- 产品使用前,请务必仔细阅读使用手册。
- 在您使用产品之前,请检查外壳是否有裂纹或损坏。
- 请勿在爆炸性气体、蒸气或灰尘周围进行操作。
- 当在危险区域内作业时,请按照地方或国家机构的要求,使用适当的防护装备。
- 在危险场所作业时,应遵守地方和国家安全法规的要求。

## 安全警示!

- 在转动设备周围作业时要时刻注意安全。将绳索、线缆等隐藏起来。
- 在安装传感器时,设备必须停机才能进行安装。

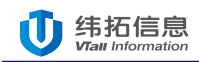

# 目 录

| 1. 产品概述              | 4  |
|----------------------|----|
| 2. 技术特点              | 4  |
| 3. 适用场景              | 5  |
| 4. VTALL-6V8T3A 规格参数 | 5  |
| 5. 主要性能指标            | 6  |
| 6. 工作状态信号            | 7  |
| 7. 产品外部接口定义          | 7  |
| 7.1 前面板              | 7  |
| 7.2 后面板              | 8  |
| 7.3 正面板              | 8  |
| 7.4 信号接口说明           | 9  |
| 8. 产品外形及安装尺寸图        |    |
| 9. 终端参数配置            |    |
| 9.1 设备参数配置           |    |
| 9.2 振动采集配置           | 14 |
| 9.3 模拟量采集配置          |    |
| 9.4 温度采集配置           | 15 |
| 9.5 转速采集配置           | 15 |
| 9.6 频谱参数配置           | 15 |
| 9.7 故障诊断配置           |    |
| 9.8 能效分析配置           | 17 |
| 10. 触摸屏配置            |    |
| 10.1 设置通道开关与数据小数位    | 17 |
| 10.2 设置通道名称          |    |
| 11. 规格参数选型表          |    |

## 1. 产品概述

VTall-6V8T3A 系列物联网智能终端助力您的设备升级为智能设备。针对电机、水泵、风机 等工业系统设备,在设备端对各类传感器信号进行数据采集,并进行各种特征参数的现场计算 和分析,包括时域分析和阶次跟踪频域分析,获取工程师分析设备状态的足够信息;为您的设 备提供当前状态评价、故障预警报警和诊断,相当于每台设备自带一个全天候的医护保姆。

VTall-6V8T3A 不是一个简单的数据采集终端,而是一台具有分析应用功能的智能终端。工业总线接口快捷地与您的工业控制系统连接,为您的系统提供包括振动、温度、流量压力等设备现场数据,同时还能够提供更加深入的分析数据和设备状态信息,让您的智能工厂更加完善。

## 2. 技术特点

- 接口丰富,可接入6路振动(IEPE型传感器)、7路温度(PT100)、1路转速(脉冲 信号)、3路4~20mA模拟量(可测量压力、流量等参数)、2路RS485。
- 采集功能强大,加速度采集:6通道同步采集,采样频率25.6kHz~40kHz,16位ADC; 温度采集:采样频率10Hz,10位ADC;模拟量采集:采样频率5kHz,16位ADC。
- 分析算法多样,可进行加速度、速度、位移时域计算,进行全频谱、阶次跟踪频谱以及 包络解调分析,分析和传送周期可配置。
- 提供设备当前状态评价、故障预警报警和诊断,直接输出诊断结果:不平衡、不对中、 松动、轴承故障。
- 配置 7 寸液晶触摸屏 (可带 4G 模块 ), 实时显示设备总体状态、监测点详细数据。
- 终端的数据可通过有线或无线直接上云平台, 支持 HTTP、MQTT 等物联网协议。
- 扩展功能
- > 水泵机组实时能效评测

现场水泵机组流量、压力(进、出口)变送器接入模拟量接口,智能电表或电功率计接入 RS485

接口,物联网智能终端能够进行机组实时输入电功率、输出水功率、机组效率分析,为您的设 备进行节能改造提供实际运行数据支持。

▶ 可接入纬拓云平台

与纬拓云服务平台连接,能够提供包括设备运行健康指数、预测性维护维修建议、故障诊断报告、点巡检服务、移动 APP 服务等进一步的服务。

## 3. 适用场景

- 冶金行业;
- 水泥行业;
- 造纸行业;
- 城市水务公司(供水、排水);
- 发电行业(风电、火电、水电、太阳能等);
- 交通运输行业(电力机车行走转向系统、船舶发电推动系统、港口码头岸电系统等);
- 电机制造行业;
- 水泵、风机制造行业。

## 4. VTall-6V8T3A 规格参数

| 功能          | 规格             |                  |  |  |  |
|-------------|----------------|------------------|--|--|--|
| 传感器接口       | VTall-6V8T3A   | VTall-6V8T3A (G) |  |  |  |
| 振动          | 6 通道           |                  |  |  |  |
| 温度          | 7 通道用户使用, 1;   | 通道环境温度           |  |  |  |
| 模拟量(4-20mA) | 3 通道           |                  |  |  |  |
| 转速          | 1 通道           |                  |  |  |  |
| 串口总线        | 2个RS-485接口     |                  |  |  |  |
| 网络接口        | 1个 RJ45 以太网接口, | 一路 4G(5G)通信      |  |  |  |
| 采集功能        |                |                  |  |  |  |
| 加速度采集       | 6 通道同步采集,采样频率  | മ 40KHz,16 位 ADC |  |  |  |
| 温度采集        | 采样频率 10Hz,     | 10 位 ADC         |  |  |  |
| 模拟量采集       | 采样频率 5KHz,     | 16 位 ADC         |  |  |  |

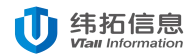

| 时域计算      |                                                                                                    |  |  |  |
|-----------|----------------------------------------------------------------------------------------------------|--|--|--|
| 加速度       | 有效值,最大值,峰值,峭度系数                                                                                                    |  |  |  |
| 速度        | 有效值,最大值,峰值,峭度系数                                                                                                    |  |  |  |
| 位移        | 有效值,最大值,峰值,峭度系数                                                                                                    |  |  |  |
| 频域分析(FFT) | 全频谱、阶次跟踪频谱分析,分析和传送周期可配置                                                                                                    |  |  |  |
| 加速度       | 不同频段特征谱能量                                                                                                    |  |  |  |
| 包络解调      | 轴承特征能量,转频倍数特征能量                                                                                                    |  |  |  |
| 速度        | 不同频段特征谱能量                                                                                                    |  |  |  |
| 位移        | 不同频段特征谱能量                                                                                                    |  |  |  |
| 实时波形数据采集  | 接收云平台指令,采集实时波形数据并传送到云平台。<br>采集:加速度、加速度包络、速度、位移。                                                                              |  |  |  |
| 预警报警功能    | 通过预警报警阈值配置,对被监测参数进行预警报警。                                                                                                    |  |  |  |
| 诊断功能(G配置) | 无         不平衡、不对中、松动、           轴承故障。                                                                                        |  |  |  |
| 通信功能      | <ol> <li>Modbus 主站与现场仪表通信,采集流量、压力、电量等现场数据。</li> <li>Modbus 从站为现场 PLC 提供本机采集和计算后的数据。</li> <li>支持 HTTP、MQTT 等物联网议议。</li> </ol> |  |  |  |
| 屏幕显示      | 配置7吋液晶屏触摸,显示设备总体状态、监测点详细值等信息。                                                                                                |  |  |  |
| 结构和安装     | 箱式结构,立柱支撑安装或壁挂安装                                                                                                    |  |  |  |

## 5. 主要性能指标

|       | 采样频率    | 40KHz             |
|-------|---------|-------------------|
|       | 数采性能    | 16 位同步采样          |
|       | 频率范围    | ≤15KHz            |
| 振动信号  | 幅值精度    | ±3%FS             |
|       | 相位精度    | ±3°(≤100Hz)       |
|       | 输入阻抗    | ≥100k             |
|       | 接口方式    | IEPE 型加速度传感器      |
|       | 采样频率    | 5Hz               |
| 阳床件口  | 测量范围    | -50°C~300°C       |
| 温度信亏  | 测量精度    | ±0.5°C            |
|       | 接口方式    | 三线制 PT100         |
|       | 采样频率    | 5Hz               |
| 模拟量信号 | 测量精度    | ±1%FS             |
|       | 接口方式    | 4-20mA            |
|       | 测量范围    | 1-1000RPM         |
| 转速信号  | 测量精度    | ±0.1%FS           |
|       | 接口方式    | 脉冲输入              |
|       |         | 作为 Modbus 主站,与第三方 |
|       | DS495 1 | Modbus 从站(如三相电能表等 |
|       | K3465_1 | 设备)通信以主动读写第三方     |
| 通信方式  |         | 设备寄存器(数据)         |
|       |         | 作为 Modbus 从站,为第三方 |
|       | RS485_2 | 主站(如上位机等设备)提供     |
|       |         | 终端内部寄存器(数据)读写     |

|      |            | 操作                                        |
|------|------------|-------------------------------------------|
|      | 串行口 RS232  | 用于机箱内屏幕连接                                 |
|      | 以太网        | 1 个 以 太 网 接 口 , 支 持<br>HTTP/MQTT (物联网通信)、 |
|      |            | Modbus/tcp(与现场仪表装置<br>通信)                 |
|      | 4G/5G      | 位于触摸屏内,用于与云平台<br>连接                       |
| 供电方式 | AC 220V    | 内部配有 AC220V 转 DC24V<br>开关电源               |
| 工作温度 | -20°C~65°C |                                           |
| 安装方式 | 室内安装       | 立柱式/壁挂式安装                                 |

## 6. 工作状态信号

| 信号灯名称          | 含义或作用                   | 备注 |
|----------------|-------------------------|----|
| 状态指示灯(ST)      | 暂未定义                    |    |
|                | 正常运行闪烁为1秒的频率进行闪烁。统计一次时域 |    |
| □□□□□□□「K」(IA) | 数据灯以 0.2 秒的频率快闪一次。      |    |

## 7. 产品外部接口定义

## 7.1 前面板

VTall-6V8T3A 物联网智能终端前面板由 4 组接线端子组成,分别接入不同类型的传感器,如图 6.1 所示。

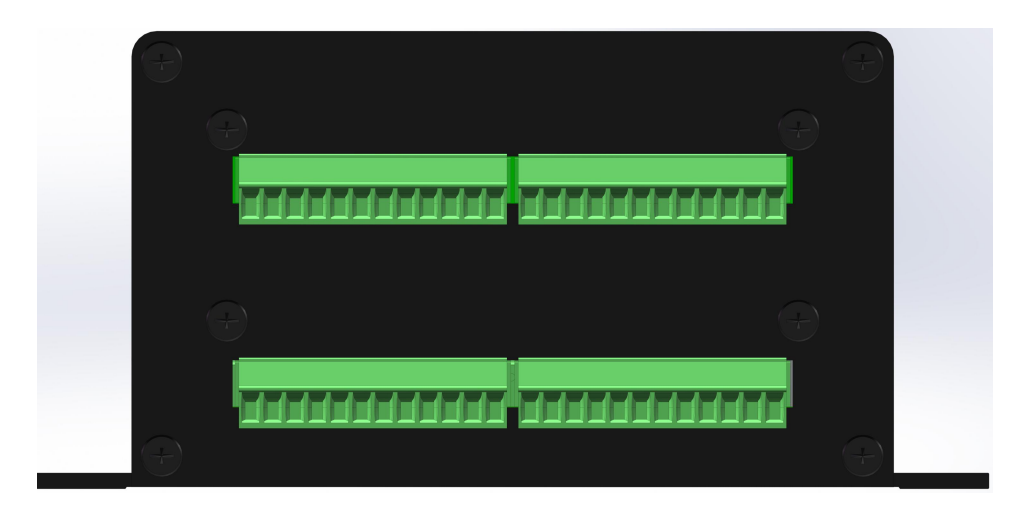

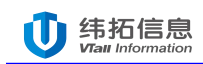

#### 图 7.1 前面板示意图

### 7.2 后面板

VTall-6V8T3A 物联网智能终端后面板由1组电源接口、1组串口通信接口、1个网络接口和2个指示灯组成,如图7.2所示。

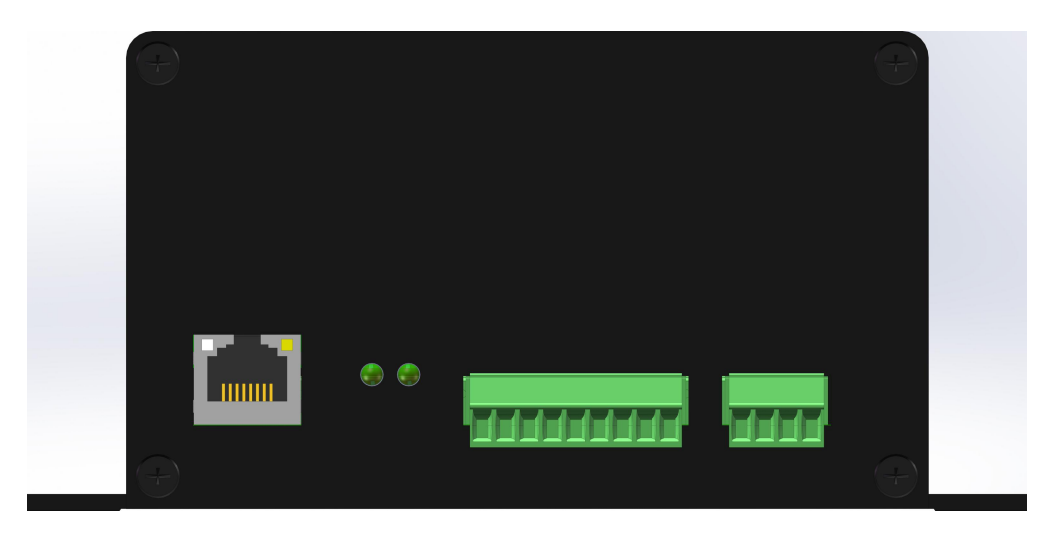

图 7.2 后面板示意图

## 7.3 正面板

VTall-6V8T3A 物联网智能终端正面板由产品铭牌和端子标识组成,如图 7.3 所示。

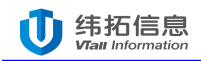

| 0000                                  | 000                                                  | 00000                                                        | 0.                                             |                                                                            |                                                                    |   |  |
|---------------------------------------|------------------------------------------------------|--------------------------------------------------------------|------------------------------------------------|----------------------------------------------------------------------------|--------------------------------------------------------------------|---|--|
| 1234<br>+ +<br>DC 24V                 | 123<br>G RX TX<br>Rs232                              | 4 5 6 7 8<br>G B1 A1 G B2 /<br>Rs485                         | 9 <b>S</b>                                     | т тх                                                                       | LAN                                                                |   |  |
| Ū 纬拓<br>Viai Inte                     | 信息<br>ormation                                       | 径                                                            | 天纬:                                            | 弛,                                                                         | 共拓东                                                                | 来 |  |
|                                       | ①物                                                   | 联网智                                                          | 能终                                             | 端                                                                          |                                                                    |   |  |
|                                       | 产品型号                                                 | VT-6010                                                      | 产品制                                            | 見格                                                                         |                                                                    |   |  |
|                                       | 产品序号                                                 |                                                              | 温度(T)                                          | 8 路                                                                        |                                                                    |   |  |
|                                       | 电源规格                                                 | DC 24V                                                       | 振动(V)                                          | 6路                                                                         |                                                                    |   |  |
|                                       | 通信方式                                                 | LAN/RS232                                                    | 4-20mA<br>(AI)                                 | 3 路                                                                        |                                                                    |   |  |
|                                       | 出厂日期                                                 | 2021年11月                                                     | 转速(n)                                          | 1路                                                                         |                                                                    |   |  |
|                                       | 湖南纬托                                                 | 信息科技有                                                        | 限公司                                            | 制造                                                                         |                                                                    |   |  |
| T1 1<br>1234<br>1234<br>1245 V<br>n 4 | <b>72 T3</b><br>56789<br>56789<br>56789<br>s c v s c | T4 T<br>1011h2 1<br>1011h2 1<br>1011h2 1<br>v s c s<br>Al3 V | 5 T<br>2 3 4 5<br>2 3 4 5<br>G S G S<br>1 V2 V | 6 1<br>5 6 7<br>5 6 7<br>5 6 7<br>7 7<br>8 6 7<br>7 8<br>8 7<br>7 8<br>7 8 | 7 T8<br>819101112<br>819101112<br>65 G S G<br>6 S G S G<br>4 V5 V6 |   |  |
| 00000                                 | 00000                                                | 00000 000                                                    | 0000                                           | 000                                                                        | 00000                                                              |   |  |

图 7.3 正面板

### 7.4 信号接口说明

符号含义:

DC 24V (电源): +(电源正极)、-(电源负极);

LAN(网络接口): 以太网网络接口;

RS232(通信接口): RX(RS232-RX)、TX(RS232-TX)、G(RS232-G);

RS485(通信接口): A(RS485-A)、B(RS485-B);

T1(第一路温度传感器信号接口): <sup>P</sup>(表示 PT100 的三线制接法);

V1(第一路振动信号接口): S(传感器信号端)、G(传感器公共端);

(例:江苏联能振动传感器,白色线为信号线接S端,黑色线为公共端接G端)

n(转速信号接口):12v(传感器电源)、S(传感器信号端)、G(传感器公共端);

AI1(第一路 4-20mA 模拟量信号接口): V(仪器电源接口)、S(仪器信号端)、G(仪器公共

端);

## 触摸屏引脚定义:

| 序号 | 定义  | 描述               | 参考图 |
|----|-----|------------------|-----|
| 1  | GND | 电源地与 RS232GND 共用 |     |
| 2  | А   | RS485 数据 A 端     | GND |
| 3  | В   | RS485 数据 B 端     |     |
| 4  | TXD | 串口屏输出接终端 RX      | TXD |
| 5  | RXD | 串口屏输入接终端 TX      |     |
| 6  | VCC | 电源(DC 5~30V)     |     |

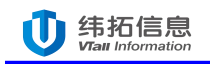

## 8. 产品外形及安装尺寸图

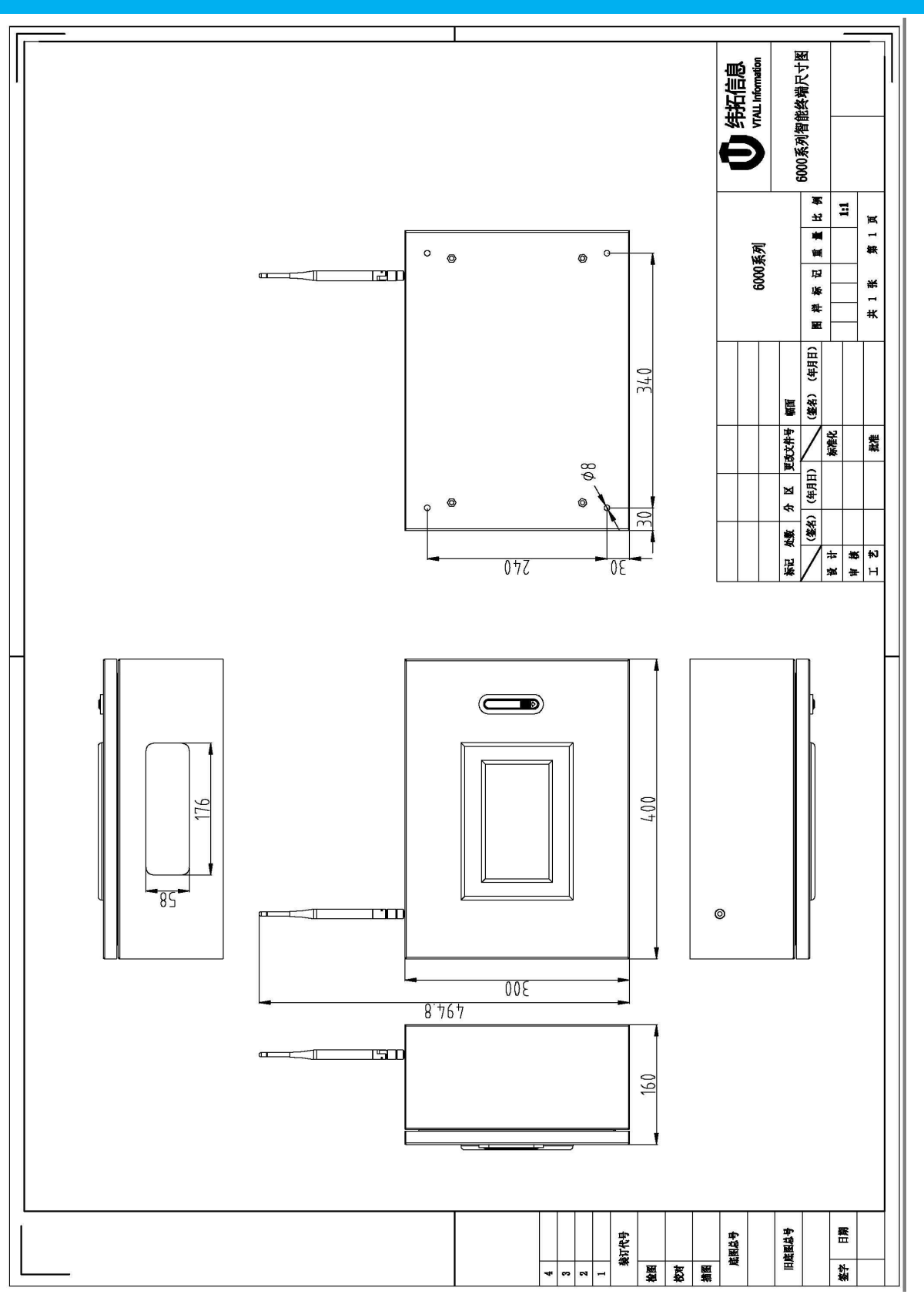

·本外形及安装定位尺寸公差按照 GB/T1804-2000 C 级标准执行。

## 9. 终端参数配置

用一根网线将设备的 LAN 口和电脑的网口连接,打开浏览器,输入 192.168.10.10,进入 终端配置页面(需设置电脑 IP 在 192.168.10.X 网段),配置页面由设备参数配置、振动参数 配置、模拟量采集配置、温度采集配置、转速采集配置、频谱参数配置、故障诊断配置、能效 分析配置 8 个子菜单组成。

### 9.1 设备参数配置

设备参数配置页面可读取终端的软硬件版本号、对相关参数进行配置。

**设备参数配置** 振动采集配置 模拟量采集配置 温度采集配置 转速采集配置 频谱参数配置 故障诊断配置 能效分析配置

| 物化学后本       | 601000182         |
|-------------|-------------------|
| 秋叶版4        | 001000102         |
| 硬件版本        | 6010100           |
| 设备编码        | 121111003         |
| 设备地址        | 1                 |
| 稳态时间        | 5                 |
| 频谱时间        | 180               |
| 速度类型        | 1                 |
| 速度参数        | 2160              |
| 设备ID        | 1                 |
| 网关ID        | 121111003         |
| 网关地址        | 192.168.1.1       |
| 子网掩码        | 255.255.255.0     |
| 物理地址        | 00:5E:39:20:28:9F |
| IP地址        | 192.168.10.10     |
| 目标IP地址      | 47.105.168.191    |
| 目标端口号       | 22004             |
| Modbus服务翻端口 | 502               |
| 电机旋转磁场的极对数  | 2                 |
| 4G模块使能      | 2                 |
| 网络上传使能      |                   |
| 14 PP       |                   |

1、稳态时问:时域分析时问,默认分析周期3秒钟,数值3(数值单位:S,最大不超过600);

2、频谱时间:频域分析时间,默认分析周期5分钟,数值300(数值单位:S);

3、速度类型:转速获取方式,0-硬件方式测转速;1-手动设置转速;2-自动下发转速;

4:速度参数:转速输入,转频放大100倍,如21.6Hz,输入数值2160;

| 保存暫 | 舋  |
|-----|----|
| 查询设 | }备 |

重启设备

软件版本:终端软件版本号;

**硬件版本**:终端硬件电路板版本号;

设备编码:模块出厂的编号;

设备地址:通过 RS485 接口传输数据时,设置的终端地址(1~247);

稳态时间:终端发送数据间隔,单位为秒;

频谱时间:终端进行频谱分析时间间隔,单位为秒;

速度类型:0代表硬件方式测转速,转速传感器直接接入模块中;1代表手动设置恒定转速,单

位为 0.01HZ (即真实转速为 16.6HZ,在配置页面需要输入 1660 ),转速系统比就是齿轮箱齿

轮比,没有减速装置的默认为1;2代表平台下发;

设备 ID:当一台机组需要多个终端进行监测时,才需进行设置,默认为1;

网关 ID:默认填写设备编号,无需修改;(此网关 ID 号需与平台配置的网关 ID 号一致,在系统中才能看到该设备的数据,此处切记不要随便修改)

**网关地址**:无需配置;

子网掩码:网络配置参数,一般情况默认 255.255.255.0;

**物理地址:**模块的 MAC 地址,具有唯一性,一般情况下建议不要修改;

**IP 地址:**终端的 IP 地址;

目标 IP 地址:纬拓云平台服务器地址;

目标端口号:纬拓云平台接收数据端口号;

Modbus 服务器端口:终端通信端口号,默认为 502,一般情况下不要去修改;

**电机旋转磁场极对数**:终端监测电机的极对数;

4G 模块使能:勾选此项,终端数据通过配套的触摸屏 4G 模块无线传输;

网络上传使能: 勾选此项, 终端数据通过自带的 LAN 口进行有线传输;

保存配置:参数进行修改后,需点击保存配置按钮,终端才能识别修改的参数;

查询设备:点击此按钮,灯会进行快速闪烁,便于查找对应的终端;

**重启设备:**点击此按钮,该模块会进行重新启动。

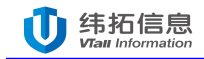

#### 9.2 振动采集配置

振动参数配置页面主要是对接入的振动传感器参数进行配置,通道1~6对应终端V1~V6, 接入的振动加速度传感器为100mv/g,则在测量满量程上输入100即可;

V 预警门限:加速度预警门限设置,单位 g;

V报警门限:加速度报警门限设置,单位 q;

S 预警门限:速度预警门限设置,单位 mm/s;

S报警门限:速度报警门限设置,单位mm/s;

修改参数后,需点击"保存配置"。

设备参数配置 振动采集配置 模拟显采集配置 温度采集配置 转速采集配置 频谱参数配置 故障诊断配置 能效分析配置

|         | 振动采集 |      |          |            |         |         |        |        |
|---------|------|------|----------|------------|---------|---------|--------|--------|
| 通道      | 传输使能 | 报警使能 | 测量零点     | 测量满量程      | 加速度预警门限 | 加速度报警门限 | 速度预警门限 | 速度报警门限 |
| 通道1     |      |      | 0.000000 | 100.000000 | 600     | 0       | 30000  | 0      |
| 通道 2    |      |      | 0.000000 | 100.000000 | 600     | 0       | 30000  | 0      |
| 通道 3    |      |      | 0.000000 | 100.000000 | 600     | 0       | 30000  | 0      |
| 通道 4    |      |      | 0.000000 | 100.000000 | 600     | 0       | 30000  | 0      |
| 通道 5    |      |      | 0.000000 | 100.000000 | 600     | 0       | 30000  | 0      |
| 通道 6    |      |      | 0.000000 | 100.000000 | 600     | 0       | 30000  | 0      |
| iting . |      |      |          |            | 20      |         |        |        |

1:振动加速度预警报警门限输入必须整数,范围:0~32767,单位:0.01g,如:1000表示门限为1000\*0.01g=10g;

2:振动速度预警报警门限输入必须整数,范围:0~32767,单位:0.01mm/s,如:1000表示门限为1000\*0.01mm/s=10mm/s;

3:报警门限必须大于等于预警门限,小于不会优先预警触发(温度等采集相同);

保存配置

#### 9.3 模拟量采集配置

模拟量采集配置页面主要是对接入终端的3路4~20mA信号进行设置。如:接入的4~20mA

对应压力表测量值 0~1 Mpa,则在测点零点输入 0,测量满量程输入 1。可对采集的数据进行

#### 预警、报警门限设置。

· 设备参数配置 振动采集配置 模拟<del>显采集配置</del> 温度采集配置 转速采集配置 频谱参数配置 故障诊断配置 能效分析配置

|      | 模拟量采集 |      |          |            |       |      |  |
|------|-------|------|----------|------------|-------|------|--|
| 通道   | 传输使能  | 报警使能 | 测量零点     | 测量满量程      | 预警门限  | 报警门限 |  |
| 通道 1 |       |      | 0.000000 | 130.000000 | 20000 | 0    |  |
| 通道 2 |       |      | 0.000000 | 130.000000 | 20000 | 0    |  |
| 通道 3 |       |      | 0.000000 | 130.000000 | 20000 | 0    |  |
| 说明:  |       |      |          |            |       |      |  |

1:模拟量预警报警门限输入必须整数,放大倍数100倍,范围:0~32767。

保存配置

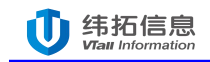

### 9.4 温度采集配置

#### 温度采集配置可对每个通道采集的温度值进行预警、报警设置。

| 备参数配置 | 振动采纸 | 集配置  | 模拟量采集配置  | 温度采集配置 | 转速采集配置   | 频谱参数配置 | 故障诊断配置 | 能效分析配置 |       |   |
|-------|------|------|----------|--------|----------|--------|--------|--------|-------|---|
|       |      |      |          |        | 語        | 腹采集    |        |        |       |   |
| 通道    | 传输使能 | 报警使能 | i J      | 则量零点   | 测        | 量满量程   |        | 预警门限   | 报警门   | 限 |
| 通道 1  |      |      | 0.000000 |        | 0.000000 |        | 6500   |        | 12000 |   |
| 通道 2  |      |      | 0.000000 |        | 0.000000 |        | 6500   |        | 12000 |   |
| 甬道 3  | 1    |      | 0.000000 |        | 0.000000 |        | 6500   |        | 12000 |   |
| 甬道 4  | 1    |      | 0.000000 |        | 0.000000 |        | 6500   |        | 12000 |   |
| 通道 5  |      |      | 0.000000 |        | 0.000000 |        | 6500   |        | 12000 |   |
| 通道 6  | 1    |      | 0.000000 |        | 0.000000 |        | 6500   |        | 12000 |   |
| 甬道 7  | 1    |      | 0.000000 |        | 0.000000 |        | 6500   |        | 12000 |   |
| 通道 8  |      |      | 0.000000 |        | 0.000000 |        | 6500   |        | 12000 |   |

保存配置

#### 9.5 转速采集配置

#### 转速采集配置可对转速进行预警、报警设置。

| 播参数配置 | 振动采集配置 | 模拟量采集配置 | 温度采集配置 | 转速采集配置 | 频谱参数配置 | 故障诊断配置 | 能效分析配置 |        |
|-------|--------|---------|--------|--------|--------|--------|--------|--------|
|       |        |         |        |        |        |        |        |        |
|       |        |         |        |        |        |        |        |        |
|       |        |         |        | 转      | 速采集    |        |        | 10.050 |
| 通道    | 传输使能   | 报警使能    | 转速     | 转      | 速采集    | 预警门限   |        | 报警门限   |

1:转速预警报警为硬件采集模式下进行,输入必须整数,范围:0~32767,检测为转频放大100倍;

保存配置

#### 9.6 频谱参数配置

频谱参数配置是对监测的轴承进行轴承故障特征频率进行设置。频谱分析周期是指终端对采 集的振动数据进行频谱分析的时间间隔;通道1~6对应接入终端的V1~V6,每个监测点都要 输入监测轴承故障特征频率,根据现场实际情况选择对应的类型,输入相关参数,最后点击保 存配置即可。

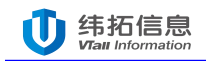

设备参数配置 振动采集配置 模拟量采集配置 温度采集配置 转速采集配置 频谱参数配置 故障诊断配置 能效分析配置

|       | 振动频谱分析参数      |                |          |          |          |       |       |          |  |  |  |  |  |
|-------|---------------|----------------|----------|----------|----------|-------|-------|----------|--|--|--|--|--|
| 通道    | 类型            | 内圈特征比          | 外圈特征比    | 滚动体特征比   | 保持架特征比   | 滚动体个数 | 叶片特征比 | 传动比      |  |  |  |  |  |
| 通道 1  | 1             | 5.294000       | 3.706000 | 2.746000 | 0.412000 | 9     | 8     | 1.000000 |  |  |  |  |  |
| 通道 2  | 1             | 5.294000       | 3.706000 | 2.746000 | 0.412000 | 9     | 8     | 1.000000 |  |  |  |  |  |
| 通道 3  | 1             | 5.294000       | 3.706000 | 2.746000 | 0.412000 | 9     | 8     | 1.000000 |  |  |  |  |  |
| 通道 4  | 1             | 5.294000       | 3.706000 | 2.746000 | 0.412000 | 9     | 8     | 1.000000 |  |  |  |  |  |
| 通道 5  | 1             | 5.294000       | 3.706000 | 2.746000 | 0.412000 | 9     | 8     | 1.000000 |  |  |  |  |  |
| 通道 6  | 1             | 5.294000       | 3.706000 | 2.746000 | 0.412000 | 9     | 8     | 1.000000 |  |  |  |  |  |
| 类型说明: | 1=滚动轴承;2=滑动轴承 | ; 3=齿轮箱; 4=叶轮; |          |          |          |       |       |          |  |  |  |  |  |

保存配置

#### 9.7 故障诊断配置

根据现场实际情况的测点,输入测点诊断类型的代码【(X1X2):X1:1-电机+风机,2-电机+水泵;3-电机+齿轮箱;X2:1-电机,2-电机驱动设备】;根据不同的诊断类型,输入相应的诊断参数【诊断类型为1-电机+风机,输入参数 BPF(桨叶叶片通过频率;诊断类型为2-电机+水泵,输入参数 VPF(水泵叶片通过频率);诊断类型为3-电机+齿轮箱,输入参数 GMF(齿轮啮合频率系数)】。勾选诊断使能,诊断结果的故障码以十进制整数显示。

设备参数配置 振动采集配置 模拟量采集配置 温度采集配置 转速采集配置 频谱参数配置 故障诊断配置 能效分析配置

|      |      | 振动通道故障诊断 |      |      |
|------|------|----------|------|------|
| 通道序号 | 诊断类型 | 诊断参数     | 诊断使能 | 诊断结果 |
| 通道 1 | 11   | 1.000000 | 8    | 0    |
| 通道 2 | 11   | 1.000000 | 8    | 0    |
| 通道 3 | 11   | 1.000000 |      | 0    |
| 通道 4 | 11   | 1.000000 |      | 0    |
| 通道 5 | 11   | 1.000000 |      | 0    |
| 通道 6 | 11   | 1.000000 |      | 0    |

说明:

1、诊断类型(X1X2):X1:1-电机+风机,2-电机+水泵;3-电机+齿轮箱;X2:1-电机,2-电机驱动设备;例如:11。

2、诊断参数: (1)、诊断类型为1-电机+风机,输入参数BPF(桨叶叶片通过频率);

(2)、诊断类型为2-电机+水泵,输入参数VPF(水泵计片通过频率);

(3)、诊断类型为3-电机+齿轮箱,输入参数GMF(齿轮啮合频率系数);

3、诊断结果:故障码以十进制整数显示,故障码比特位含义说明如下

| 0     | 1     | 2    | 3    | 4  | 5  | 6   | 7     | 8    | 9    | 10  | 11   | 12    | 13  | 14   | 15   |
|-------|-------|------|------|----|----|-----|-------|------|------|-----|------|-------|-----|------|------|
| 加速度预警 | 加速度报警 | 速度预警 | 速度报警 | 预留 | 预留 | 不平衡 | 耦合不对中 | 机械松动 | 润滑不良 | 轴松动 | 电气故障 | 齿轮不对中 | 齿啮合 | 齿轮磨损 | 叶片故障 |

保存配置

#### 9.8 能效分析配置

在能效分析配置界面中,输入电机在做型式试验过程中,绕组冷态电阻值以及此时对应的温度,同步转速,额定功率,电机铁耗以及风摩耗,现场安装的进口压力与出口压力表垂直高度。 根据现场实际情况,配置相关参数获取采集的机组电气数据及水泵流体数据,系统自动分析计 算电机、水泵、机组效率等。

|              | 配置参数     |           | 采集参数     |            | 分析结果     |  |
|--------------|----------|-----------|----------|------------|----------|--|
| 冷态电阻对应温度(Tc) | 1.000000 | 电机电压(V)   | 1.000000 | 电机输出功率     | 0.000000 |  |
| 冷态电阻(Rc)     | 1.000000 | 电机电流(A)   | 1.000000 | 泵的扬程       | 0.000000 |  |
| 同步转速(N)      | 1.000000 | 电机输入功率(W) | 1.000000 | 电机效率       | 0.000000 |  |
| 额定功率(PN)     | 1.000000 | 绕组温度(℃)   | 1.000000 | 泵的效率       | 0.000000 |  |
| 进出口压力表距差(Hb) | 1.000000 | 电机转速(RPM) | 1.000000 |            |          |  |
| 电机铁耗(Pfe)    | 1.000000 | 进口压力(MPa) | 1.000000 | +0 /0 +0/2 | 0.000000 |  |
|              | 1 000000 | 出口压力(MPa) | 1.000000 | 机组以半       | 0.00000  |  |
| 电位UNV库托(PIW) | 1.00000  | 流量(L/min) | 1.000000 |            |          |  |

设备参数配置 振动采集配置 模拟量采集配置 温度采集配置 转速采集配置 频谱参数配置 故障诊断配置 能效分析配置

保存配置

#### 10. 触摸屏配置

触摸屏显示界面由 3 个子页面组成,分别是"站点工况"、"系统配置"、"联系方式"。 "站点工况"界面显示配置好的通道及相应数据,"系统配置"界面修改显示通道数量、通道 名称、通道数据小数位等进行配置,"联系方式"界面显示公司基本信息。

#### 10.1 设置通道开关与数据小数位

点击屏幕需设置的通道,在弹出界面中选择"关"代表关闭该通道,选择数字"0"、"1"、 "2"、"3"代表该通道数据相应小数位数,点击主界面"保存"生效。

| 1 | 8/20 |  |
|---|------|--|
| т | 0/20 |  |

| 站点工况         | 糸统師            | 紀置 明           | <del></del> <del></del> 条万式 |        |                   |                |        |        |          |
|--------------|----------------|----------------|-----------------------------|--------|-------------------|----------------|--------|--------|----------|
|              |                | 温              | 度 測 占                       |        |                   |                | 振      | 动 꿻 占  |          |
| 1            |                |                |                             |        |                   |                |        |        | $\times$ |
| T1           |                |                |                             |        |                   |                |        |        |          |
|              | 1              | Del            |                             |        |                   | Enter لے       |        |        | En<br>†  |
| q 1          | w <sup>2</sup> | e <sup>3</sup> | 4<br>r                      | t 5    | <sup>6</sup><br>У | 7<br>U         | 8<br>i | 9<br>0 | p<br>p   |
| Caps Lock    | a <sup>+</sup> | S              | d                           | f =    | g                 | h <sup>/</sup> | j #    | :<br>k | ;        |
| 123<br># + - | z \$           | @<br>X         | °"                          | ,<br>v | b %               | ?<br>n         | m !    | •      | Space    |
| D4 2<br>D5 2 |                | D4             | D9 2<br>D10 2               |        | D9<br>D10         |                |        | 保存     |          |

点击通道对应名称,在弹出的界面中修改通道名称(可输入中英文和数字),点击 "Enter" 键代表输入完成,最后点击主界面 "保存"按钮设置生效。

| 10.2 | 设置通道名称 |
|------|--------|

| 竨  | 点工 | 况            | 糸统配置   | 联系  | 万式  |   |         |                       |       |           |      |
|----|----|--------------|--------|-----|-----|---|---------|-----------------------|-------|-----------|------|
|    |    |              |        | 温 度 | 测 点 |   |         |                       |       |           | 振动测点 |
| T1 | 关  |              | T1     |     | Т6  | 2 | T5      |                       | V1    | 2         | V1   |
| T2 | 0  |              | T2     |     | Т6  | 2 | T6      |                       | V2    | 2         | V2   |
| тз | 2  | -            | T3     |     | T7  | 2 | Τ7      |                       | V3    | 2         | V3   |
| T4 | 3  |              | <br>T4 |     | Т8  | 2 | T8      |                       | V4    | 2         | V4   |
| *  |    | ***<br> <br> |        |     |     |   |         |                       | V5    | 2         | V5   |
|    |    | +            |        |     |     |   |         | d<br>2<br>4<br>5<br>5 | V6    | 2         | V6   |
|    |    | in the sec   |        |     | 8   |   | 其 它 参 数 |                       | 10.00 | a a a a a |      |
| D1 | 2  |              | D1     |     | D6  | 2 | D6      |                       | A1    | 2         | A1   |
| D2 | 2  |              | D2     |     | D7  | 2 | D7      |                       | A2    | 2         | A2   |
| D3 | 2  |              | D3     |     | D8  | 2 | D8      |                       | A3    | 2         | A3   |
| D4 | 2  |              | D4     |     | D9  | 2 | D9      | $\sim$                |       | 1         | 19-4 |
| D5 | 2  |              | D5     |     | D10 | 2 | D10     |                       |       |           | 保仔   |

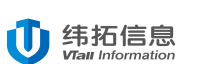

VTall-6V8T3A 系列物联网智能终端用户手册 V2.0

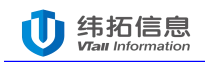

## 11. 规格参数选型表

|            |   | 信 | 号采纬 | 耒接口                  |       | 通信    | i<br>接口 | 功能           |    |  |  |
|------------|---|---|-----|----------------------|-------|-------|---------|--------------|----|--|--|
| 型号         | 振 | 温 | 转   | $4^{\sim}20m\Lambda$ | 输入    |       | 미푸찌     | 基本           | 诊断 |  |  |
|            | 动 | 度 | 速   | 4 ZUIIA              | 电源    | 10400 | 以太四     | 分析           | 功能 |  |  |
| VTall-6V8T | 6 | 0 | 1   | 2                    | DC94V | 9     | 1       | /            |    |  |  |
| 3A         | 0 | 0 | 1   | ა                    | DC24V | Δ     | 1       | $\sim$       |    |  |  |
| VTall-6V8T | 6 | 0 | 1   | 2                    | DC94V | 9     | 1       | /            | /  |  |  |
| 3A(G)      | 0 | 0 | 1   | J                    | DC24V |       | 1       | $\mathbf{v}$ | N  |  |  |

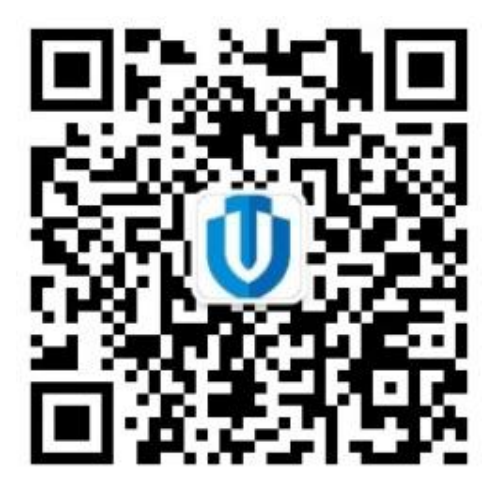

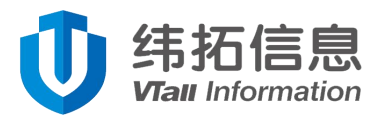

地址:湖南.长沙.星沙.开元路17号湘商世纪鑫城43楼

Tel: 0731-82879228

Fax: 0731-88392900

售后:400-6455-868

E-mail : vtall@vtinf.com

•本产品技术参数及产品外观以实物为准,如有变更,恕不另行通知!